## INSTRUKCJA UZYSKANIA INDYWIDUALNEGO NUMERU RESEARCHERID

ResearcherID to indywidualny identyfikator autora pozwalający jednoznacznie ustalić tożsamość badacza naukowego i jego dorobek publikacyjny poprzez integrację z platformą Web of Science. Portal umożliwia identyfikację autora, stworzenie publicznego profilu, utworzenie listy własnych prac naukowych z bezpośrednim linkiem do bazy WoS i informacji o cytowaniach.

## Rejestracja na platformie ResearcherID i zakładanie indywidualnego numeru

Aby uzyskać ResearcherID należy wejść na stronę : http://www.researcherid.com/

- 1. W menu po lewej należy wybrać: "New to ResearcherID? Join Now It's free"
- 2. W okienku, które się otworzy uzupełnić dane: imię, nazwisko, adres mailowy i zaznaczyć sposób w jaki dowiedzieliśmy się o ResearcherID.
- 3. Na podany adres e-mail zostanie wysłana informacja. Po aktywacji konta, wypełnieniu formularza, zatwierdzić rejestrację.

## Powiązanie publikacji znajdujących się w bazie Web of Science z ResearcherID

W celu powiązania publikacji z bazy Web of Science z profilem autora (ResearcherID) trzeba:

- Zalogować się na stronie ResearcherID i dodać publikacje do swojej listy używając przycisku "Add" w menu "My Publications" z lewej lub "Add Publications" z prawej strony ekranu - wybrać "Opcję 1", a następnie "Search Web of Science Core Collection"
- 2. W polu wyszukiwawczym automatycznie pojawi się nazwisko i inicjał imienia kliknąć "Search"

Wybrać publikacje swojego autorstwa z listy i zatwierdzić używając przycisku "Add" lub

- 1. Przejść do bazy Web of Science (http://apps.webofknowledge.com)
- Wybrać publikacje swoje autorstwa, przejść do pełnego opisu publikacji ("rozwiń opis")

- 3. Rozwinąć menu "Save to EndNote online" i wybrać opcję "Save to ResearcherID"
- 4. Potwierdzić autorstwo publikacji
- 5. Zalogować się używając loginu i hasła do ResearcherID.

Nowe publikacje indeksowane w Web of Science trzeba każdorazowo powiązać z profilem ResearcherID

## Łatwe kontrolowanie i dodawanie nowych publikacji do profilu ResearcherID oferuje funkcja Alert ma platformie Web of Science

W tym celu należy wejść na stronę na stronę Web of Science, zalogować się do swojego konta, a następnie wpisać swoje nazwisko i inicjał imienia (wybrać opcję szukania Author), po ukazaniu się publikacji, w górnym lewym narożniku wybrać opcję "Create Alert", a następnie uzupełnić formatkę o adres email, częstotliwość przychodzenia powiadomień i zatwierdzenie poprzez kliknięcie opcji "Save".

Wszelkie pytania związane z zakładaniem identyfikatora ORCID prosimy kierować do Oddziału Zasobów Otwartej Nauki (<u>ozon@ue.wroc.pl</u>; agnieszka.draminska@ue.wroc.pl)